## 安徽继续教育在线平台学位英语辅导课程

### 选学操作指南(2021秋)

1、登录安徽继续教育在线平台。(网址: http://www.ahjxjy.cn)

2、<u>如已有平台账号,请直接登录。</u>如无平台账号,请联系所属高校统一 导入账号。登录账号为身份证号码,密码默认为身份证后6位。

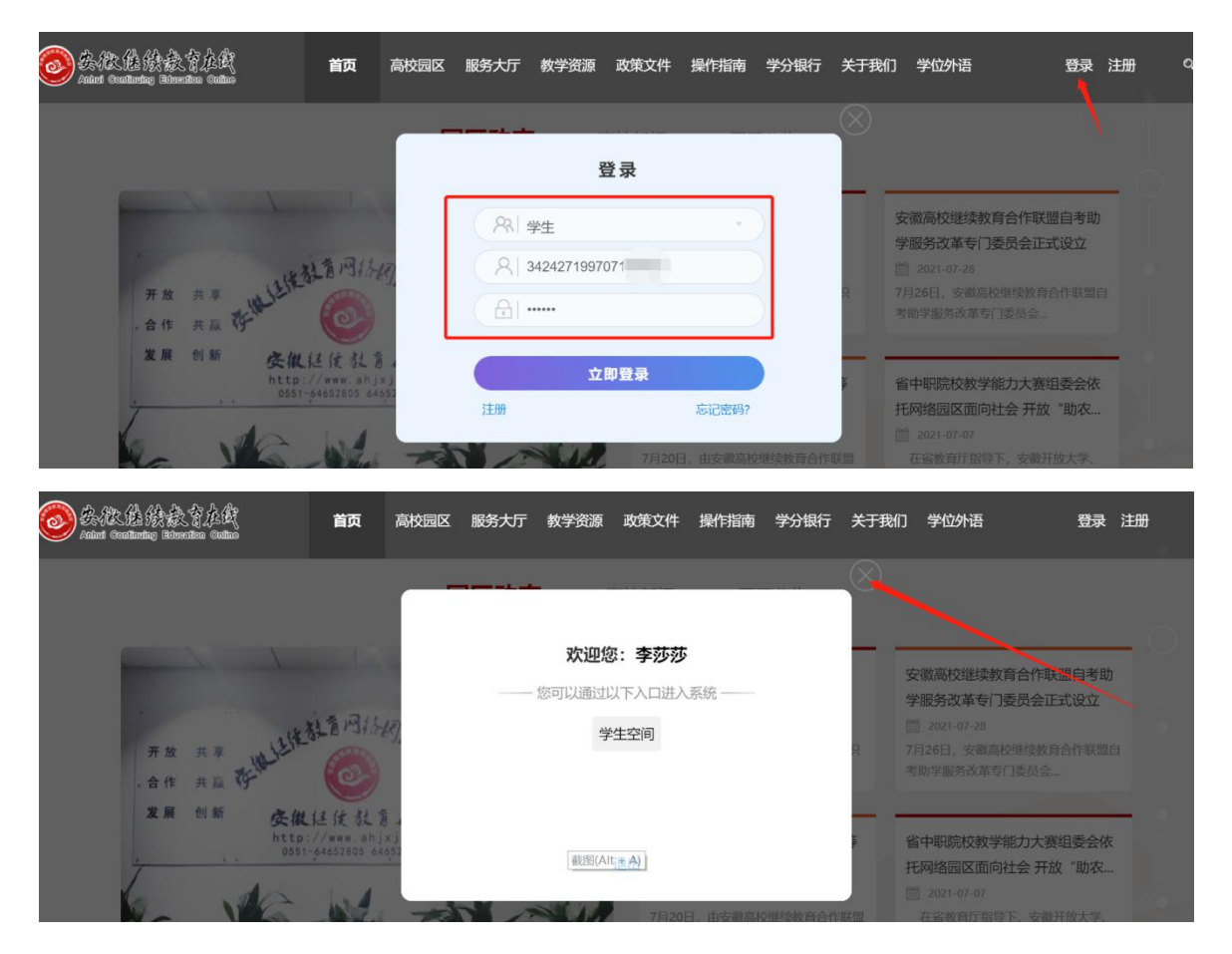

3、下拉首页滚动条,找到"课程超市"栏目,点击"学位英语考试(2021 秋)"

| leader and the state and the second second | 首页 高校园区 服务大场                                          | 厅    教学资源    政策文件    操作                                | 指南 学分银行 关于我们  学                                      | 位外语 登录注册                                                |
|----------------------------------------------------------------------------------------------------|-------------------------------------------------------|--------------------------------------------------------|------------------------------------------------------|---------------------------------------------------------|
| 课程超市                                                                                                    |                                                       |                                                        |                                                      |                                                         |
| く 全部(268)                                                                                                    | 高职教学示范区(32) 中职                                        | 积教学示范区(16) 考试培训                                        | 』(10) 经济管理(33)                                       | 文学历史(6) >                                               |
| <b>学位英语考试解导课程</b><br>(2021股)<br>(152019年年4月期1日)<br>学位英语考试(2021                                                                                                    | 仪态礼仪<br>仪态礼仪                                          | 中国民族音乐赏析                                               | 户前并茂一儿童歌曲                                            |                                                         |
| 学位英语<br>线老师 (松后: 373)<br>纪束时间: 2021-12-31 ¥30                                                                                                    | 全省中职院校教学能力大赛组委会<br>汪凌峰 (热点: 9)<br>结束时间: 2021-12-31 ¥0 | 全省中职院校教学能力大窘组委会<br>注意籍 (热点: 32)<br>结束时间: 2021-12-31 ¥0 | 全省中职院校教学能力大窘组委会<br>赵嘉茜 (熱点:20)<br>结束时间:2021-12-31 ¥0 | 全省中职院校数学能力大赛组委会<br>赵嘉茜 (Aus: 49)<br>結束时间: 2021-12-31 ¥0 |

# 4、进入课程页面,点击"立即支付","去支付"

| 🥹 安徽继续教育在线                                                | 首 页                          | 学习空间                   |            |
|-----------------------------------------------------------|------------------------------|------------------------|------------|
| 我的课程 \ 学位英语考试(2021年秋)(2021年秋季学期开                          | 课)                           |                        |            |
| 学位英语考试辅导课程<br>(2021款)<br>(含2021卷考试用度说新)<br>(含2021卷考试用度说新) | <b>购买课程</b><br>学位英语考<br>¥30元 | <b>x</b><br>武 (2021年秋) | 0↑<br>效学活动 |
| ▲) 課程公告: 暂无公告                                             |                              |                        | 授课教师       |
| 目录 直播课堂 作业 笔记                                             | 考                            | 去支付取消                  | 钱老师 专家     |
| 横块 一 导学与复习                                                |                              |                        |            |

# 5、有两种支付方式,请选择好支付方式,点击"立即支付"

| <b>订单编号:</b> <pre>cj21073009464815238</pre> <b>学位英语考试 (2021年秋)</b> | ¥30.00元   |
|--------------------------------------------------------------------|-----------|
| ij <sup></sup> 美術充式<br>○○一网通  ●  文付完                               |           |
|                                                                    | 应付金额_¥30元 |

注意:如选择"一网通"支付方式,必须使用招商银行 APP 支付,招商 APP 可以绑定其他具有银 联标志的银行卡。

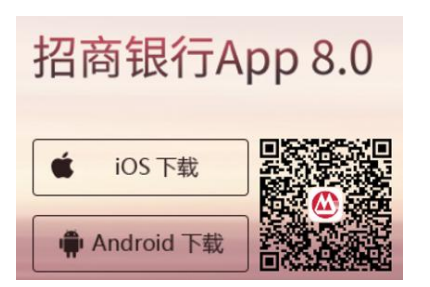

6、扫描屏幕中的二维码, 支付即可

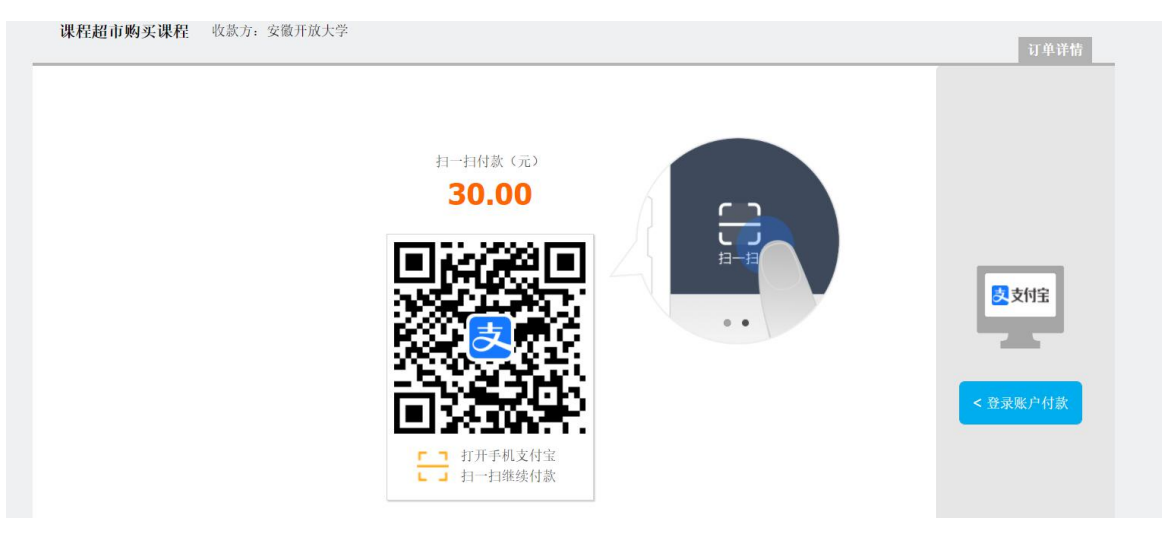

7、若显示支付成功即可进入超市课程中查看购买的课程。

| $\bigcirc$                   | 支付结果                                     |
|------------------------------|------------------------------------------|
|                              |                                          |
|                              | ¥30.00                                   |
|                              |                                          |
| 商户名称                         | 安徽电                                      |
| 商户名称<br>交易时间                 | 安徽电:<br>2019/7/10 8:24:4                 |
| 商户名称<br>交易时间<br>付款银行         | 安徽电:<br>2019/7/10 8:24:4<br>招商银·         |
| 商户名称<br>交易时间<br>付款银行<br>付款卡号 | 安徽电:<br>2019/7/10 8:24:4<br>招商银<br>尾号944 |

### 附件: 如何在园区公众号上学习课程

第一步:关注安徽继续教育网络园区微信公众号:

方式一:登录微信,点击微信最下方菜单栏中的【通讯录】,点击"通讯录"页面中【公 众号】,再点击"公众号"页面中右上方的【+】,输入"安徽继续教育网络园区"后,点 击下方的【搜索】来进行查找,找到后关注即可。

**方式二:**扫描下图二维码关注微信公众号。

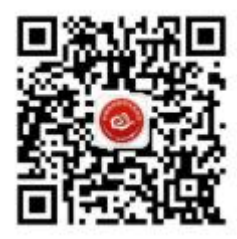

第二步:点击公众号的"我·学习"的子栏目"登录学习"。输入用户名和密码。登录账 号为身份证号码,密码默认为身份证后6位。

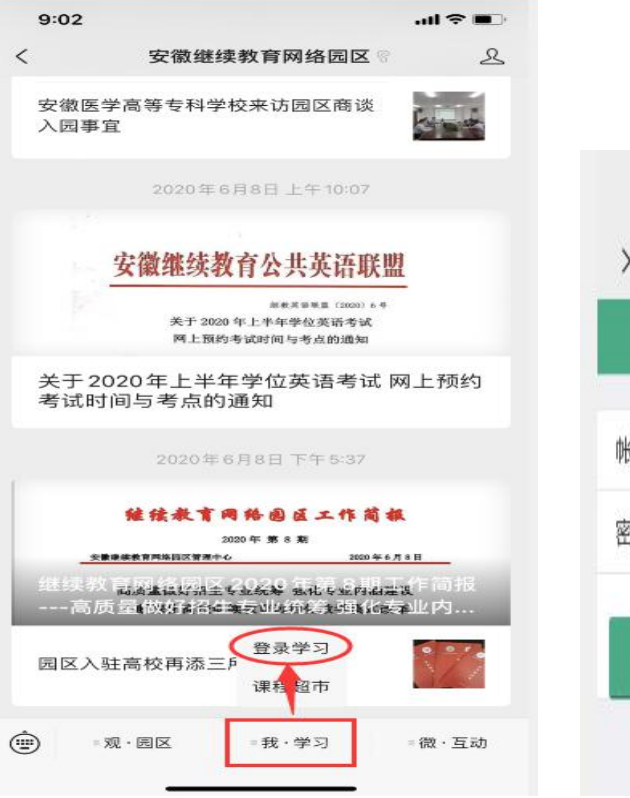

| Х  | 登录                 |   |
|----|--------------------|---|
|    | 登录                 |   |
| 帐号 | 513822: 100 1 7026 |   |
| 密码 | •••••              |   |
|    | 登录                 | - |

### 第三步:登录成功后,点击"在修课程",找到购买的课程,就可以开始学习了!

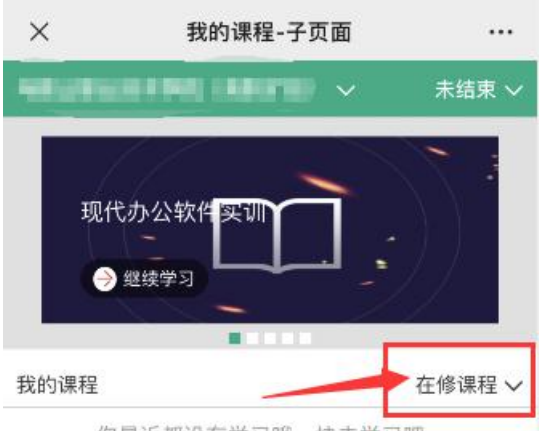

你最近都没有学习哦,快去学习吧...

| Q  | $\odot$ |   |    |
|----|---------|---|----|
| 我的 | 消息数     |   | 账号 |
|    | ,       |   |    |
|    | <       | 2 |    |